## Mise en place surveillance connectée Sofar ME3000SP

Utilisez un appareil Android dans la mesure du possible pour la configuration initiale, c'est beaucoup plus facile que iOS, une fois configuré, vous pourrez utiliser iOS.

1) Accédez à Google Play, recherchez «solarman» et téléchargez l'application avec ce logo:

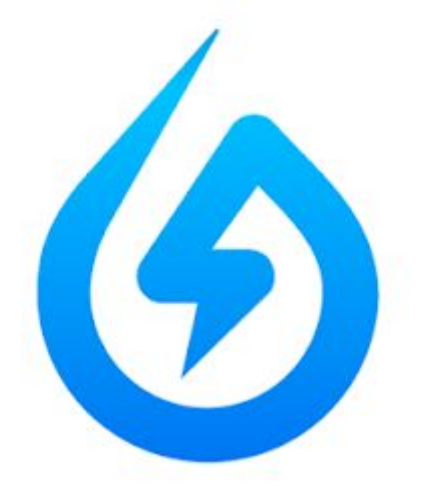

2) Ouvrez l'application et appuyez sur Register

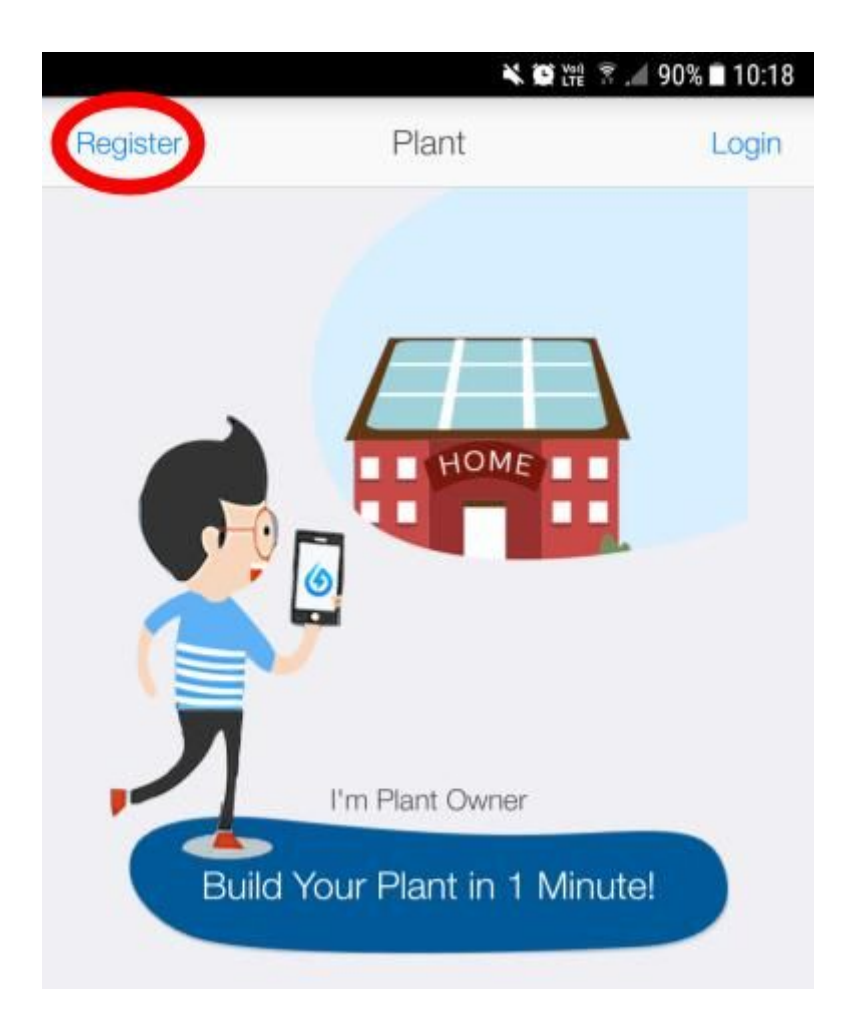

## 3) Entrez vos informations

|                              | N.               | 🕻 🕅 🛜 📕 90% 🗖 10:19 |
|------------------------------|------------------|---------------------|
| Cancel                       | Register         |                     |
|                              |                  |                     |
| Username(English and Number) |                  |                     |
| Email or Chin                | ese Number       |                     |
| Password(6 [                 | Digits at Least) |                     |
|                              |                  |                     |
| Register                     |                  |                     |
|                              |                  |                     |

4) Appuyez sur + pour créer/ajouter une installation

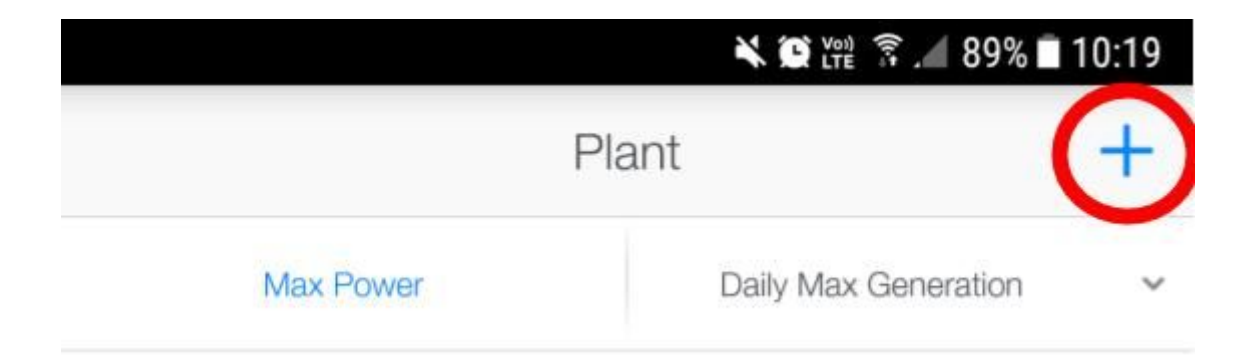

## 5) Scannez le **petit** code-barres sur le côté du Sofar ME3000SP

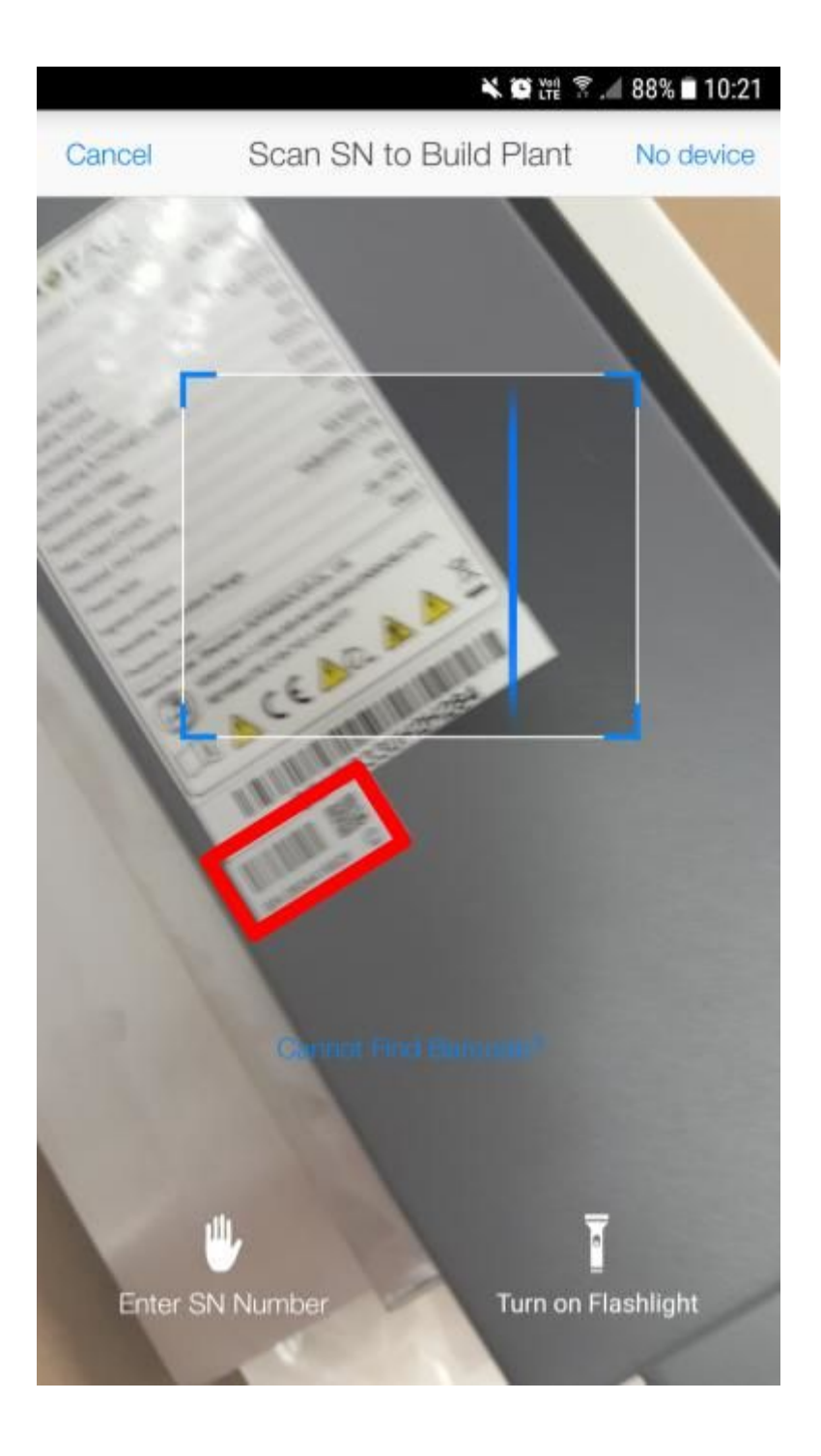

a - accédez à l'onglet "Device"

**b** - dans l'onglet "Logger" vérifiez que le chiffre corresponde à

celui de l'onduleur

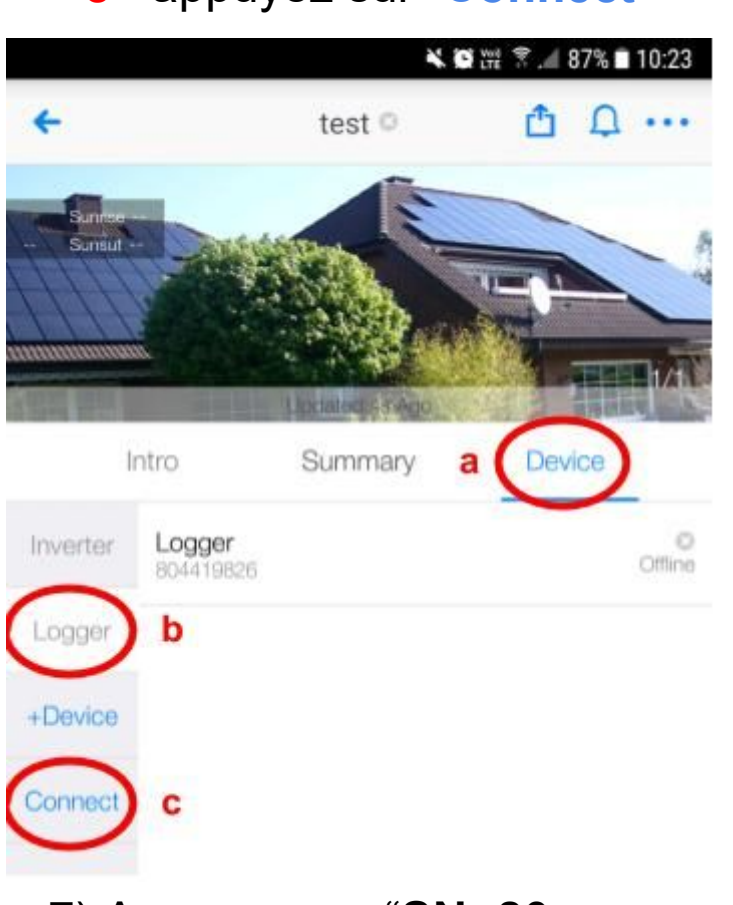

**c** - appuyez sur "Connect"

7) Appuyez sur "SN: 80xxxxxx"

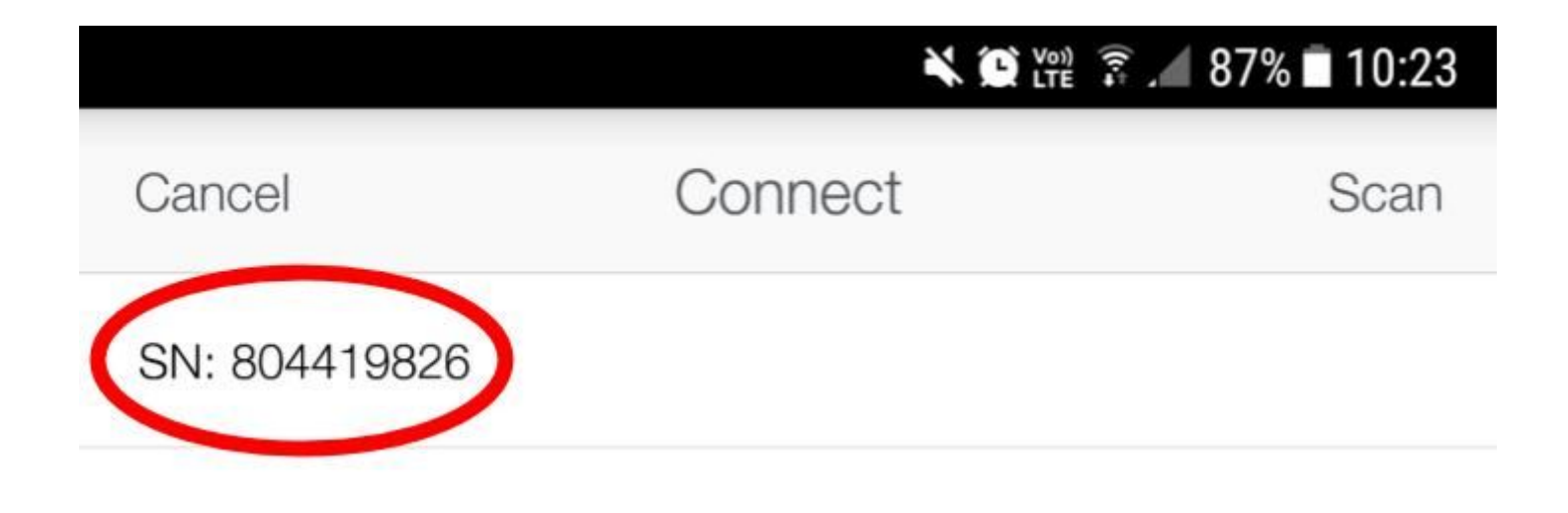

8) Assurez-vous que votre appareil Android est connecté au réseau wifi domestique

9) Sélectionnez ce réseau et entrez le mot de passe (sensible à la casse) et Cliquez sur "Confirm"

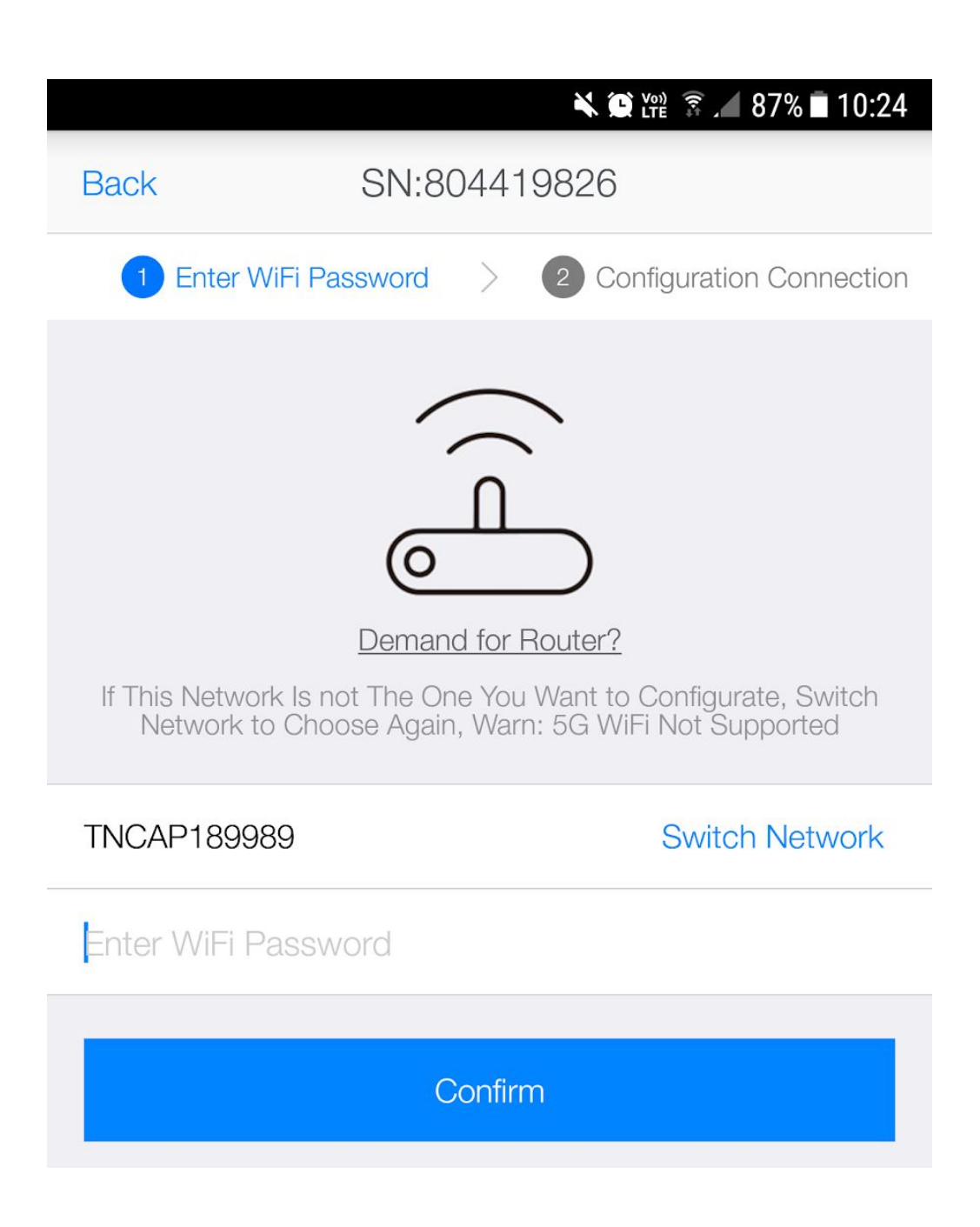

10) Attendez que le cercle se remplisse de bleu et atteigne 100%

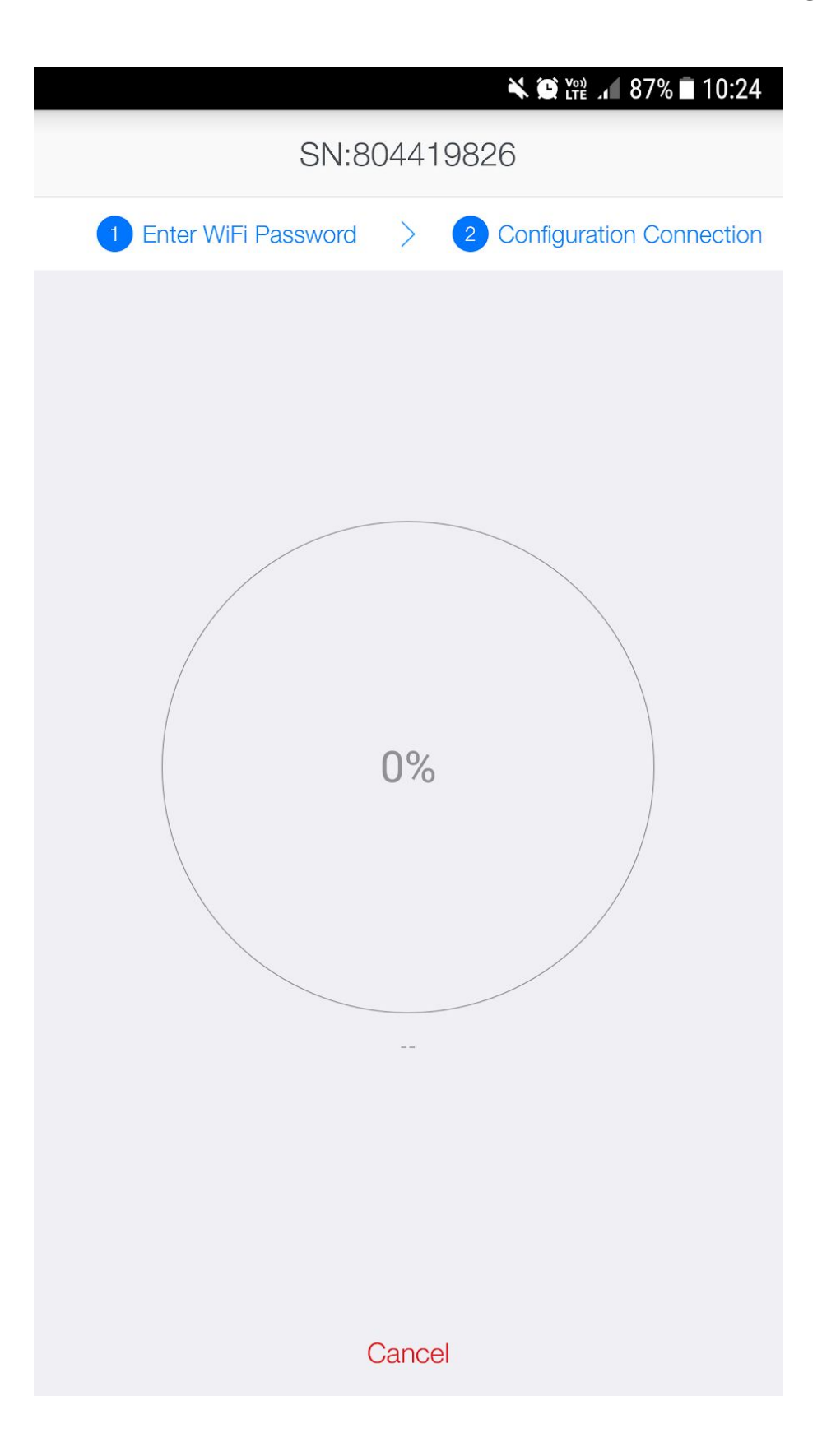

## Terminé !